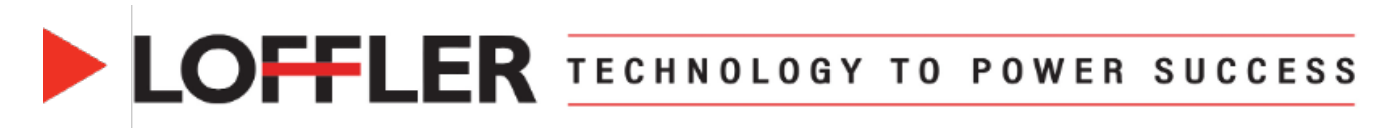

## Konica Minolta: Mobile Print – PageScope Mobile, AirPrint, and Mopria

This guide will cover how to register and use PageScope Mobile (from app store), AirPrint (iOS) and Mopria (Android) to Mobile Print. Here is a link to Konica Minolta's site with additional information and videos: <u>Mobile\_QR\_NFC\_EN (konicaminolta.eu)</u>

#### Section 1, Part 1: PageScope Mobile Registration (Both iOS and Android Compatible)

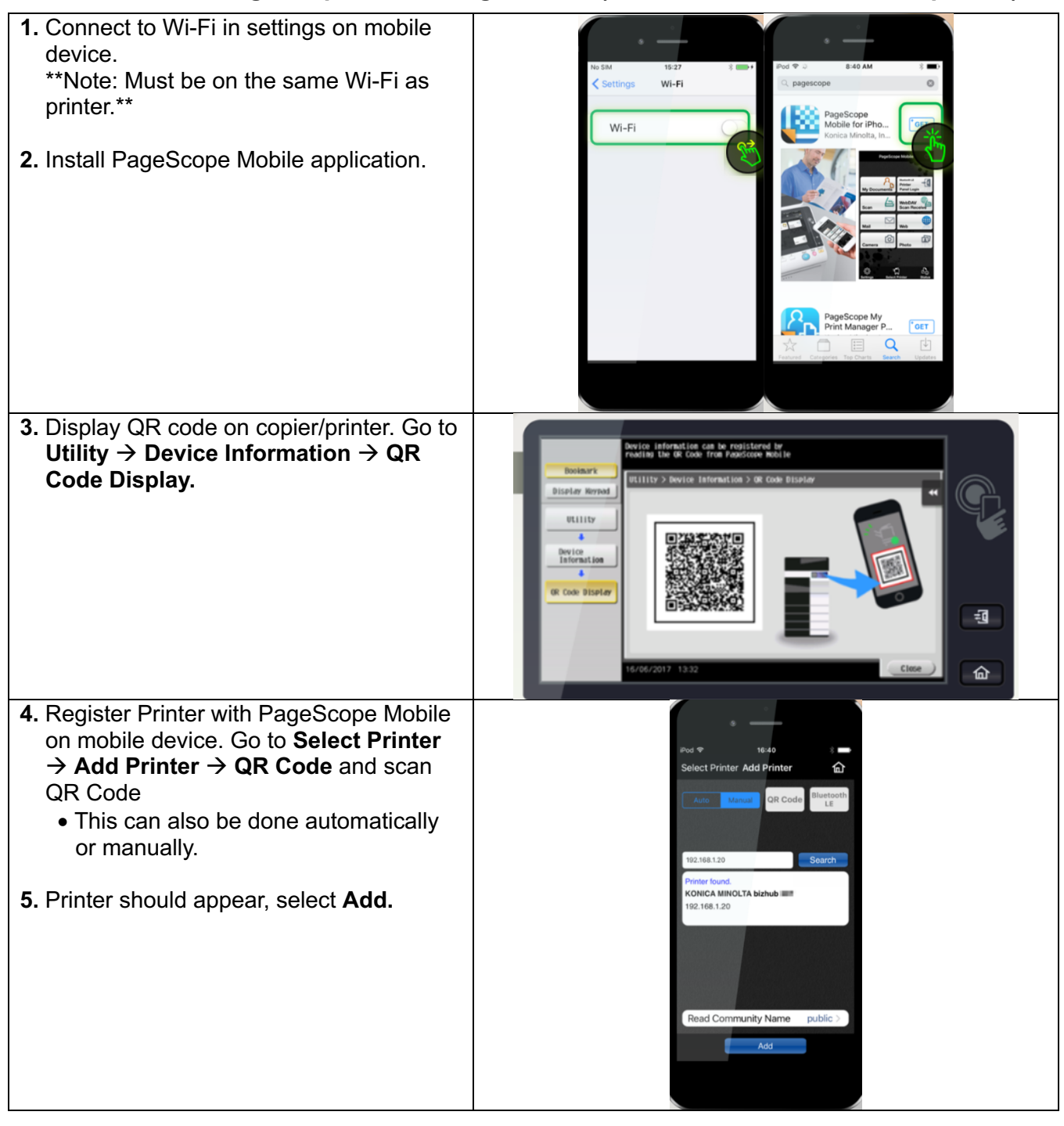

#### ©2024 Loffler Companies

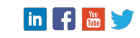

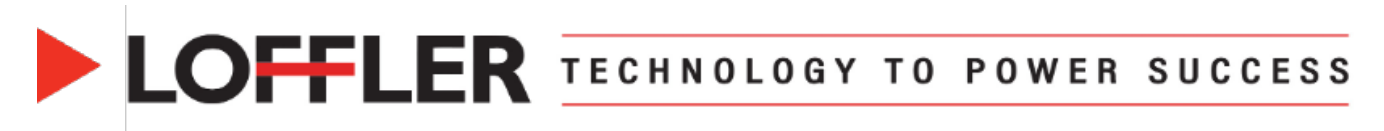

## Section 1, Part 2: PageScope Mobile Use

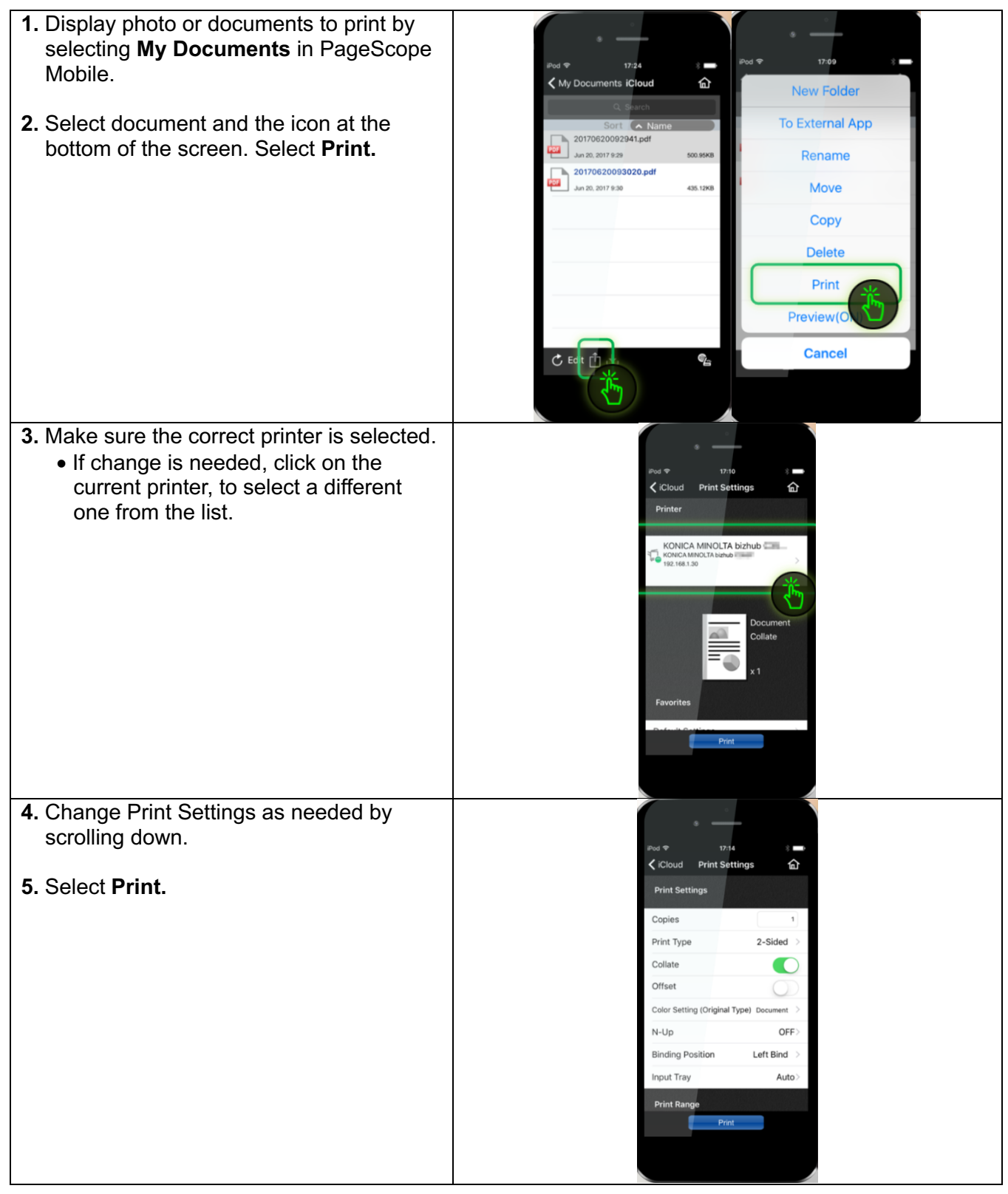

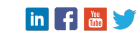

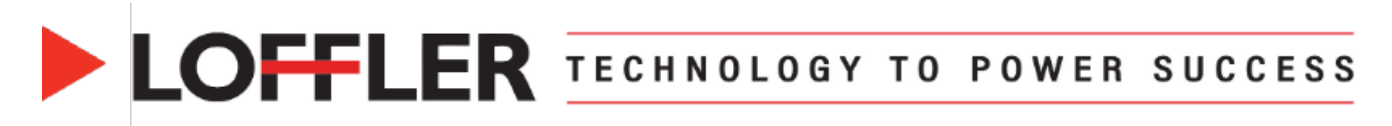

#### Section 2: AirPrint (iOS Devices)

\*\*Note: AirPrint must be enabled on the machine. Go to **Utility**  $\rightarrow$  Log in as **Administrator**  $\rightarrow$  **Network**  $\rightarrow$  **AirPrint Settings**  $\rightarrow$  Turn ON **Print Settings** and **Scan Settings** 

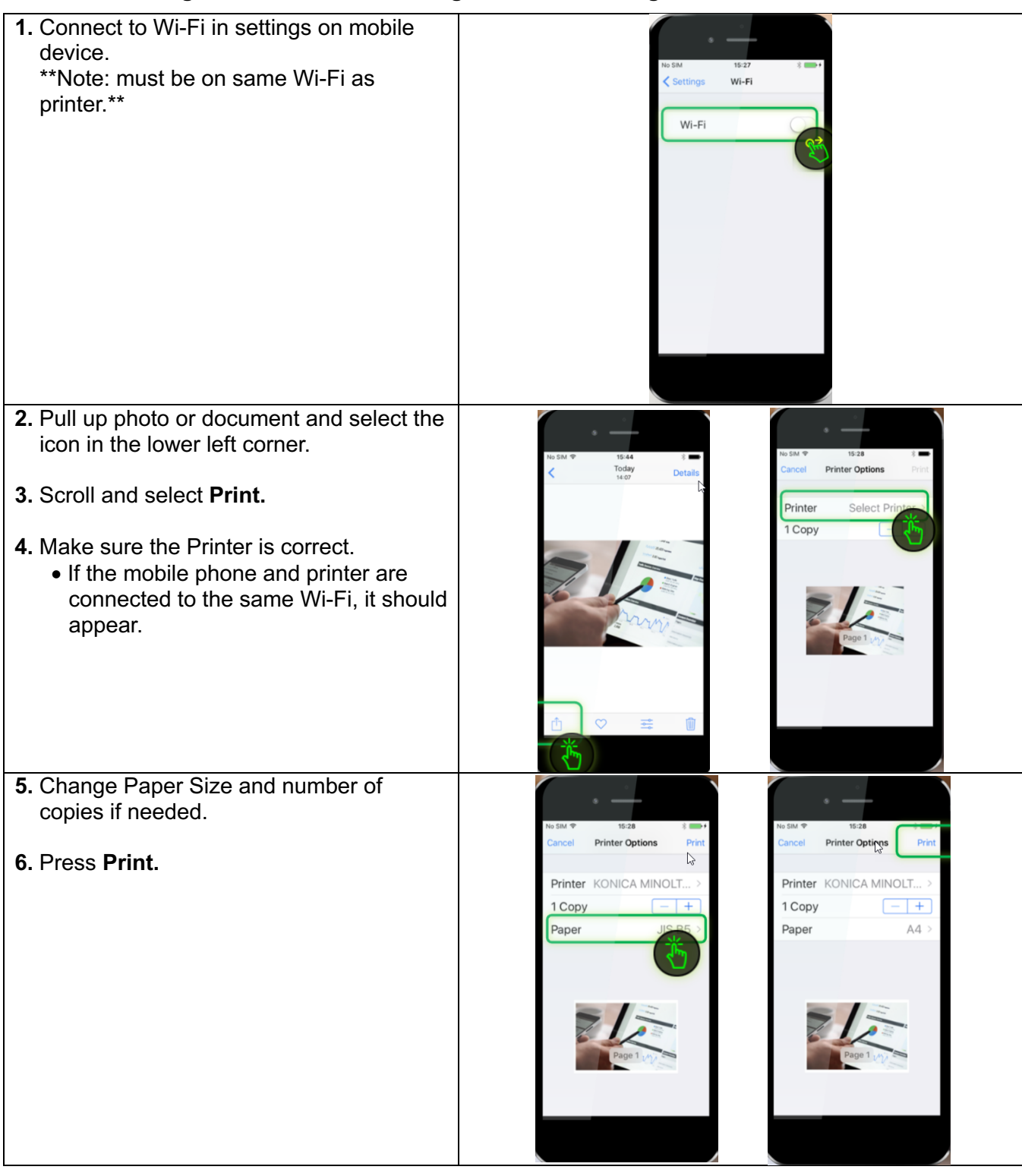

#### ©2024 Loffler Companies

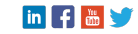

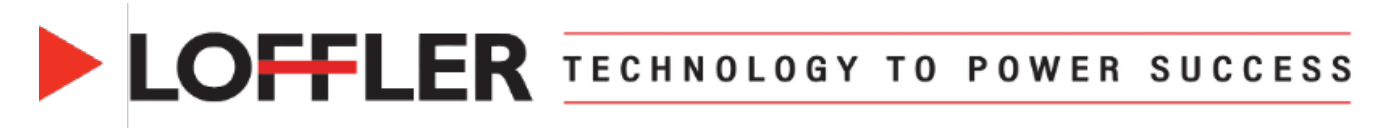

#### Section 3, Part 1: Mopria Registration (Android 4.4 and newer devices)

\*\*Note: Mopria must be enabled on the machine. Go to Utility  $\rightarrow$  Log in as Administrator  $\rightarrow$  Network  $\rightarrow$  Mopria Settings  $\rightarrow$  Turn ON Print Settings and Scan Settings

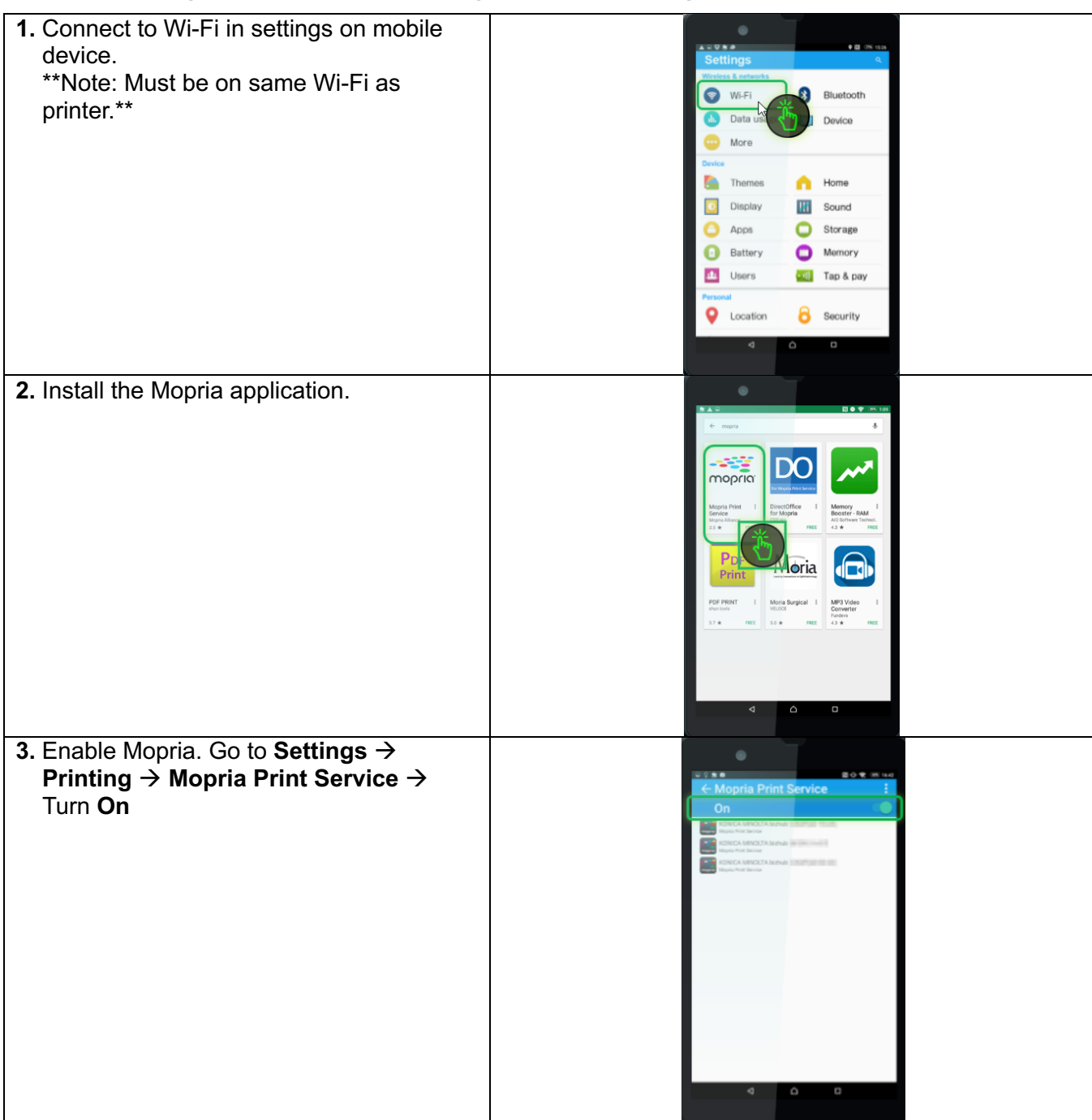

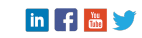

# LOFFLER TECHNOLOGY TO POWER SUCCESS

## Section 3, Part 2: Mopria Use (Android 4.4 and newer devices)

| 1. Display photo or document to print.                                                                                                    |                                                                                           |
|----------------------------------------------------------------------------------------------------|-------------------------------------------------------------------------------------------|
| 2. Select the three dots in the lower right corner and select <b>Print</b> .                                                                                                    | Sildeshow<br>Use as<br>Rotate<br>Details<br>Add geotag<br>Edit name tags<br>Print<br>Hidd |
| <ul> <li>3. In upper left corner, make sure the correct printer is selected from the dropdown list.</li> <li>If the mobile phone and printer are connected to the same Wi-Fi, it should appear.</li> </ul> |                                                                                           |
| <ul> <li>4. Change Print Settings and number of copies as needed by selecting the down arrow.</li> <li>5. Select the teal Print icon to Print.</li> </ul>                                                  |                                                                                           |

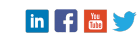